EVF914 Contrôleur numérique pour pompes à chaleur pour eau sanitaire, composé d'une interface utilisateur dotée de touches à effet tactile de type capacitif (pouvant être intégrée dans l'unité) et d'un module de contrôle version 3.1

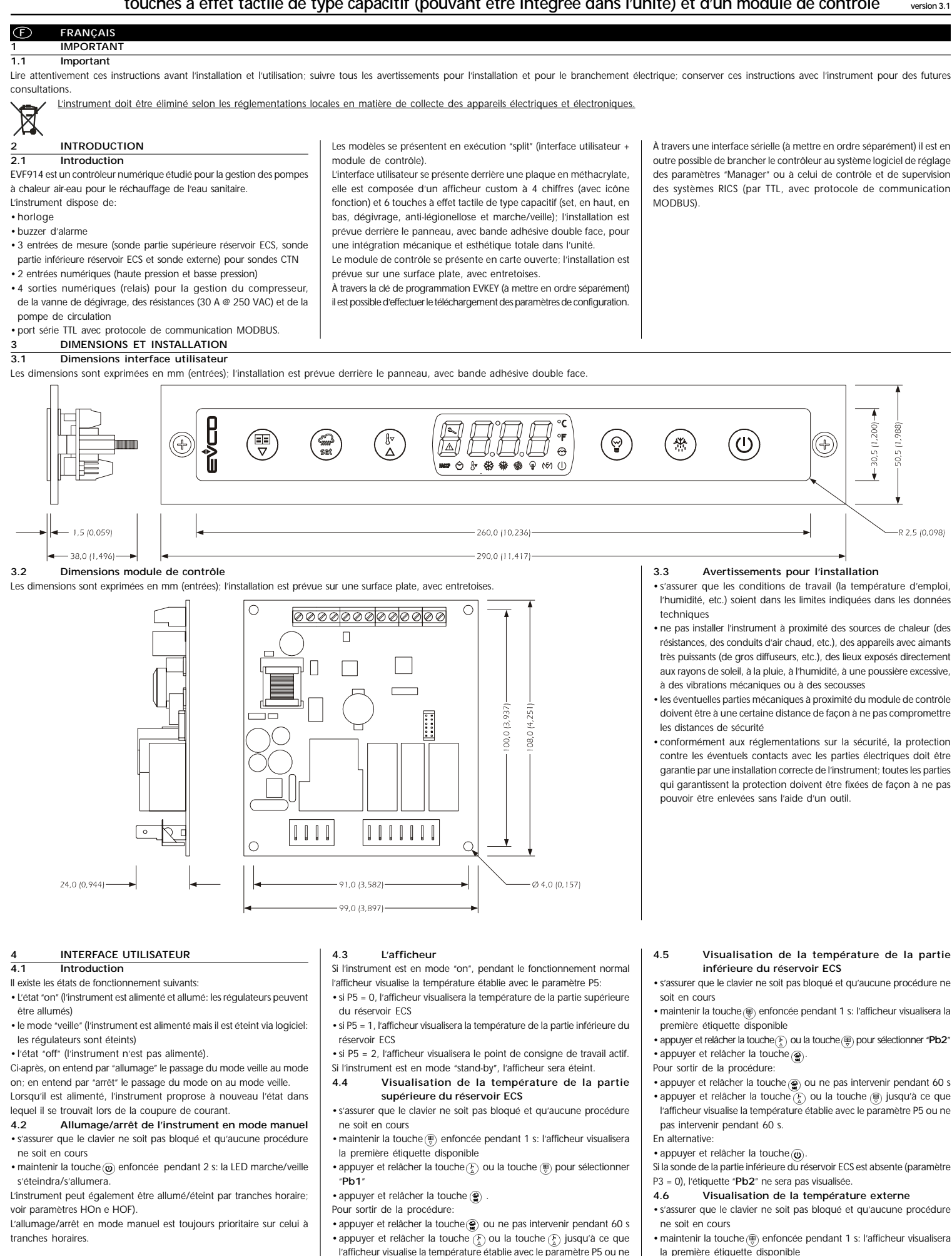

pas intervenir pendant 60 s

appuyer et relâcher la touche

En alternative:

• appuyer et relâcher la touche  $(\underline{k})$  ou la touche  $(\underline{\mathfrak{B}})$  pour sélectionner "Pb3"

appuyer et relâcher la touche (2)

### Pour sortir de la procédure:

- appuyer et relâcher la touche () ou ne pas intervenir pendant 60 s • appuyer et relâcher la touche  $\underbrace{(k)}_{a}$  ou la touche  $\underbrace{(k)}_{a}$  jusqu'à ce que l'afficheur visualise la température établie avec le paramètre P5 ou ne
- pas intervenir pendant 60 s.

### En alternative:

• appuyer et relâcher la touche (0) . Si la sonde externe est absente (paramètre P4 = 0), l'étiquette "Pb3" ne sera pas visualisée.

#### Blocage/déblocage du clavier 4.7

Pour bloquer le clavier

s'assurer qu'aucune procédure ne soit en cours

• maintenir les touches ( ) et 0 enfoncées pendant 1 s: l'afficheur visualisera "Loc" pendant 1 s.

- Si le clavier est bloqué, on ne pourra pas:
- allumer/éteindre l'instrument

• visualiser la température de la partie supérieure du réservoir ECS (avec

- la procédure indiquée dans le paragraphe 4.4) visualiser la température de la partie inférieure du réservoir ECS (avec
- la procédure indiquée dans le paragraphe 4.5)
- · visualiser la température externe (avec la procédure indiquée dans le pararaphe 4.6)
- activer le dégivrage en mode manuel
- · activer la fonction "anti-légionellose" en mode manuel
- · activer la fonction "marche forcée"
- · modifier la date et l'heure
- modifier le point de consigne de travail (comme indiqué dans le paragraphe 6.2)
- modifier les tranches horaires pour l'allumage/arrêt de l'instrument
- (avec la procédure indiquée dans le paragraphe 6.5)
- visualiser les heures de fonctionnement du compresseur

• effacer les heures de fonctionnement du compresseur.

Ces opérations provoquent la visualisation de l'étiquette "Loc"pendant1 s. Pour débloquer le clavier:

 maintenir les touches (⊕) et (o) enfoncées pendant 1 s: l'afficheur visualisera "UnL" pendant 1 s.

#### 4.8 Mise en sourdine du buzzer

• s'assurer qu'aucune procédure ne soit en cours

• appuyer sur une touche (la première pression de la touche ne provoque pas l'effet associé).

Si le paramètre u9 est configuré à 0, le buzzer ne sera pas activé.

## FONCTIONNEMENT

5.1 Le compresseur

Le fonctionnement du compresseur dépend principalement de la température de la partie supérieure du réservoir ECS, de celle de la partie inférieure, du point de consigne de travail et du paramètre r0 (voir figure ci-dessus) serb. ACS

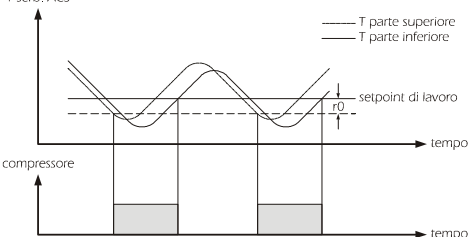

Le compresseur s'allume quand une des deux températures descend en-dessous du "point de consigne de travail - r0" et s'éteint quand les deux températures dépassent le point de consigne de travail.

#### Le dégivrage 5.2

Le dégivrage est activé quand la température externe descend en-dessous de celle établie avec le paramètre d2.

Le dégivrage est composé des trois phases suivantes (voir figure cidessous)

- phase de dégivrage (le compresseur est allumé, la vanne de dégivrage est activée et le ventilateur est éteint; le paramètre d3 établit la durée de la phase)
- phase d'égouttement (le compresseur est éteint, la vanne de dégivrage est activée et le ventilateur est éteint; le paramètre d7 établit la durée de la phase)
- phase de séchage (l'état du compresseur dépend du paramètre d8, la vanne de dégivrage est activée et le ventilateur est allumé; le paramètre d16 établit la durée de la phase)

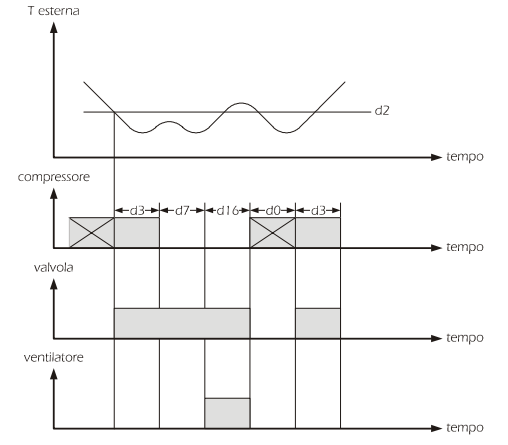

Si le compresseur est éteint quand la température externe descend endessous de celle établie avec le paramètre d2, celui-ci s'allumera (si une protection du compresseur est en cours, celle-ci sera respectée après quoi la vanne et le compresseur s'allumeront).

Le dégivrage peut être activé même en mode manuel avec la procédure suivante

 s'assurer que le clavier ne soit pas bloqué et qu'aucune procédure ne soit en cours

• maintenir la touche  $_{\textcircled{(B)}}$  enfoncée pendant 4 s:

Si la sonde externe est activée (paramètre P3 = 1) et lors de l'activation du dégivrage la température externe dépasse celle établie avec le paramètre d2, le dégivrage ne sera pas activé.

Si une fonction "anti-légionellose" ou bien une fonction "marche forcée" est en cours, le dégivrage ne sera pas activé.

#### 53 Les résistances

Les résistances s'allument dans les conditions suivantes:

durant la fonction "anti-légionellose"

· durant la fonction "intégration au réchauffage"

· durant l'alarme instrument bloqué (code "iSd").

531 Fonction "anti-légionellose"

Le fonctionnement des résistances dépend principalement de la température de la partie supérieure du réservoir ECS, des paramètres H0, H1 et H3.

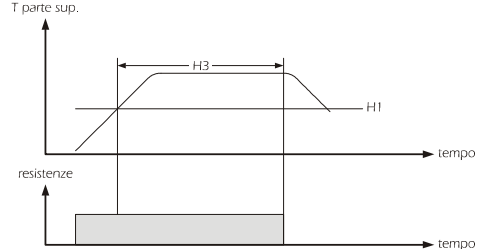

Les résistances s'allument en mode cyclique (le paramètre H0 établit l'intervalle d'allumage et le paramètre H1 la température à atteindre; le différentiel du paramètre H1 est de 2 °C/4 °F).

Si une coupure de courant se manifeste pendant le comptage du temps établi avec le paramètre H0, celui-ci reprendra avec une erreur maximale de 30 min au rétablissement de l'alimentation.

Quand la température de la partie supérieure du réservoir ECS atteint celle établie avec le paramètre H1, les résistances restent encore allumées le temps établi avec le paramètre H3, après quoi la fonction est désactivée

Si une coupure de courant se manifeste pendant le comptage du temps établi avec le paramètre H3, au rétablissement de l'alimentation le comptage sera relancé du début mais à condition que la température de la partie supérieure du réservoir ECS ait atteint à nouveau celle établie avec le paramètre H1 (ou à partir de quand il l'atteint de nouveau).

Si la fonction est en cours et l'instrument est éteint par effet des paramètres HOF1 et HOF2. la fonction est complétée.

Quand la fonction est en cours la LED By clignote.

Durant la fonction le compresseur reste éteint.

La fonction "anti-légionellose" peut être activée même en mode manuel avec la procédure suivante:

· s'assurer que le clavier ne soit pas bloqué, qu'aucune procédure ne

soit en cours et qu'un dégivrage ne soit pas en cours • maintenir la touche 0 enfoncée pendant 2 s: l'afficheur visualisera

"Anti" en mode clignotant - appuyer et relâcher les touches ( ) ou B pour sélectionner "Anti"

(fonction "anti-légionellose") ou "MAFO" (fonction "marche forcée")  $\bullet$  appuyer et relâcher la touche 0 : la fonction sera lancée

Pendant la fonction "marche forcée" le fonctionnement des résistances dépend principalement de la température de la partie supérieure du réservoir ECS, de celle de la partie inférieure, des paramètres H11 et r0 (voir figure ci-dessous). T serb ACS

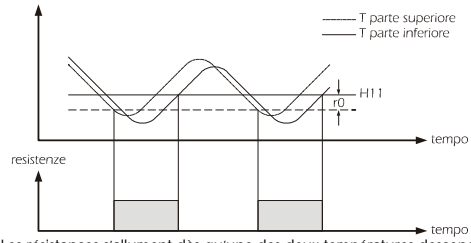

Les résistances s'allument dès qu'une des deux températures descend en-dessous de la "température établie avec le paramètre H11 - r0" et s'éteignent quand les deux températures dépassent la température établie avec le paramètre H11.

Quand la fonction est en cours l'afficheur visualise "MAFO" 1 s toutes les 4 s

Durant la fonction le compresseur reste éteint.

La fonction "marche forcée" peut être désactivée avec la procédure suivante

 s'assurer que le clavier ne soit pas bloqué, qu'aucune procédure ne soit en cours et qu'un dégivrage ne soit pas en cours

• maintenir la touche enfoncée pendant 2 s: l'afficheur visualisera "MAFO" en mode clignotant pendant 3 s.

La fonction "anti-légionellose" ne peut pas être désactivée.

#### 5.3.2 Fonction "intégration au réchauffage"

Le fonctionnement des résistances dépend principalement de la température de la partie supérieure du réservoir ECS, des paramètres H4, H5, H6 et H7

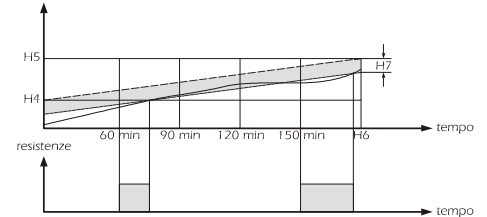

Les paramètres H4, H5 et H6 établissent la vitesse à laquelle on souhaite faire monter la température de la partie supérieure du réservoir FCS (par exemple: si le paramètre H4 est configuré à 10 °C, le paramètre H5 est configuré à 60 °C et le paramètre H6 est configuré à 10 heures, cela signifie que l'on souhaite faire monter la température de 50 °C en 10 heures, donc à une vitesse de 5 °C par heure.

L'instrument contrôle la vitesse toutes les 30 min- dans ces circonstances les résistances s'allument si la température est en-dessous de celle établie par la vitesse souhaitée du pourcentage H7 et s'éteignent quand la température dépasse cette valeur.

Quand la fonction est en cours la LED 🔶 clignote.

#### Le ventilateur 5.4

Le ventilateur fonctionne parallèlement au compresseur sauf dans les cas suivants

 durant la phase de dégivrage (le ventilateur de l'évaporateur est éteint) · durant la phase d'égouttement (le ventilateur de l'évaporateur est éteint) • durant la phase de séchage (le ventilateur de l'évaporateur est allumé).

5.5 La pompe de circulation

La pompe de circulation fonctionne parallèlement au compresseur. CONFIGURATIONS

6.1 Configuration du jour et de l'heure réelle

• s'assurer que le clavier ne soit pas bloqué et qu'aucune procédure ne soit en cours

• maintenir la touche () enfoncée pendant 1 s: l'afficheur visualisera la première étiquette disponible

appuyer et relâcher la touche () ou la touche () pour sélectionner "rtc" Le jour est visualisé dans le format 1 ... 7 (le numéro 1 correspond à lundi). Pour modifier le jour de la semaine:

• appuyer et relâcher la touche  $\textcircled{\textcircled{\baselinetwise}}$  : l'afficheur visualisera "dd" suivi des deux numéros du jour

• appuyer et relâcher la touche (k) ou la touche (w) dans les 15 s qui suivent.

Pour modifier l'heure:

suivent.

En alternative:

ne soit en cours

sélectionner "SP"

enregistrées).

le paramètre SP.

visualisera "PA"

visualisera "SP

Pour accéder à la procédure:

• appuyer et relâcher la touche (2)

suivent pour configurer "-19"

6.3

6.2

• appuyer et relâcher la touche (a) pendant la modification du jour du mois: l'afficheur visualisera "hh" suivi des deux numéros de l'heure appuyer et relâcher la touche (♣) ou la touche (♣) dans les 15 s qui

appuyer et relâcher la touche () pendant la modification de l'heure:

appuyer et relâcher la touche (♣) ou la touche (⊕) dans les 15 s qui

appuyer et relâcher la touche 🍘 ou ne pas intervenir pendant 15

appuyer et relâcher la touche () ou la touche () jusqu'à ce que

l'afficheur visualise la température établie avec le paramètre P5 ou ne

• s'assurer que le clavier ne soit pas bloqué et qu'aucune procédure

• appuyer et relâcher la touche  $\overline{\textcircled{B}}$  dans les 15 s qui suivent pour

• appuyer et relâcher la touche B: la LED du compresseur clignotera • appuyer et relâcher la touche  $\binom{B}{2}$  ou la touche  $\overset{\textcircled{B}}{=}$  dans les 15 s qui

appuyer et relâcher la touche (a) ou ne pas intervenir pendant 15

• ne pas intervenir pendant 15 s (les éventuelles modifications seront

On peut également configurer le point de consigne de travail à travers

• maintenir les touches  ${k \choose a}$  et  ${m \choose \nabla}$  enfoncées pendant 4 s: l'afficheur

• appuyer et relâcher la touche 🛞 ou la touche 🛞 dans les 15 s qui

• appuyer et relâcher la touche (a) ou ne pas intervenir pendant 15 s

• maintenir les touches () et () enfoncées pendant 4 s: l'afficheur

Configuration des paramètres de configuration

suivent; voir également les paramètres r1, r2 et r3

s'assurer qu'aucune procédure ne soit en cours

s: la LED du compresseur s'éteindra. appuyer et relâcher la touche Pour sortir en avance de la procédure:

• appuyer et relâcher la touche (): l'afficheur visualisera "Hd1"

Configuration du point de consigne de travail

l'afficheur visualisera "nn" suivi des deux numéros des minutes

suivent.

L'heure est visualisée dans le format 24 h. Pour modifier les minutes

s: la LED horloge s'éteindra

pas intervenir pendant 60 s

appuyer et relâcher la touche ().

Pour sortir de la procédure:

Pour sélectionner un paramètre:

appuyer et relâcher la touche (♣) ou la touche (♣).

Pour modifier un paramètre:

• appuyer et relâcher la touche @

• appuyer et relâcher la touche  $(\underline{\tilde{k}})$  ou la touche  $(\underline{\tilde{k}})$  dans les 15 s qui suivent.

- appuyer et relâcher la touche ( ) ou ne pas intervenir pendant 15 s. Pour sortir de la procédure:
- garder les touches () et () enfoncées pendant 4 s ou ne pas intervenir pendant 60 s (les éventuelles modifications seront enregistrées). Couper l'alimentation de l'instrument après la modification
- des paramètres. 6.4 Rétablissement des configurations d'usine
- Pour accéder à la procédure
- · s'assurer qu'aucune procédure ne soit en cours • maintenir les touches 👔 et 🐑 enfoncées pendant 4 s: l'afficheur visualisera "PA"
- appuyer et relâcher la touche (a)
  appuyer et relâcher la touche (b) ou la touche (c) dans les 15 s qui
- suivent pour configurer "149"  $\bullet$  appuyer et relâcher la touche  $\textcircled{\textcircled{\baselinetwise}}$  ou ne pas intervenir pendant 15 s • maintenir les touches 🚯 et 🖲 enfoncées pendant 4 s: l'afficheur
- visualisera "dEF"
- appuyer et relâcher la touche 🍘
- appuyer et relâcher la touche 🛞 ou la touche 🛞 dans les 15 s qui suivent pour configurer "1"
- appuyer et relâcher la touche (@) ou ne pas intervenir pendant 15 s: l'afficheur visualisera "dEF" en mode clignotant pendant 4 s, après quoi l'instrument sortira de la procédure
- · couper l'alimentation de l'instrument
- Pour sortir en avance de la procédure:
- garder les touches ()) et ()) enfoncées pendant 4 s durant la procédure (c'est-à-dire avant de configurer "1": le rétablissement ne sera pas effectué).

### S'assurer que les configurations d'usine soient opportunes (voir chapitre 12).

- Configuration des tranches horaires pour 6.5 l'allumage/arrêt de l'instrument
- Pour accéder à la procédure:
- s'assurer que le clavier ne soit pas bloqué et qu'aucune procédure ne soit en cours

• appuyer et relâcher la touche (@): l'afficheur visualisera "Hd1" Pour configurer la première tranche horaire:

- appuyer et relâcher la touche  $\binom{k}{\Delta}$  ou la touche  $\binom{w}{\nabla}$  dans les 15 s qui suivent pour sélectionner "HOn1" (premier horaire d'allumage) et/ ou "HOf1" (premier horaire d'arrêt); sélectionner "HOn2" et "HOF2" pour le deuxième allumage/deuxième arrêt
- $\bullet$  appuyer et relâcher la touche  $\textcircled{\ensuremath{\mathfrak{g}}}$  : la LED de l'horloge clignotera  $\bullet$  appuyer et relâcher la touche  $(\begin{tabular}{c} \begin{tabular}{c} \hline \begin{tabular}{c} \end{tabular} \end{tabular}$  ou la touche  $(\begin{tabular}{c} \end{tabular})$  dans les 15 s qui suivent; voir également r3
- appuyer et relâcher la touche (a) ou ne pas intervenir pendant 15 s: la LED horloge s'éteindra.

• appuyer et relâcher la touche ()

- Pour associer une tranche horaire à un jour de la semaine
- depuis le point précédent, appuyer et relâcher la touche ou la touche dans les 15 s qui suivent pour sélectionner "Hd1" (horaire d'allumage pour le jour 1, c'est-à-dire lundi) et/ou "Hd2... 7" (horaire d'allumage pour le jour 2... 7, c'est-à-dire mardi... dimanche)
- appuyer et relâcher la touche : la LED de l'horloge clignotera • appuyer et relâcher la touche ou la touche dans les 15 s pour sélectionner "1" (premier horaire d'allumage/arrêt) ou "2" (deuxième
- horaire d'allumage/arrêt)
- appuyer et relâcher la touche (a) ou ne pas intervenir pendant 15 s: la LED horloge s'éteindra.

appuyer et relâcher la touche ().

Pour sortir en avance de la procédure:

- ne pas intervenir pendant 15 s (les éventuelles modifications seront enregistrées). On peut également configurer ces valeurs à travers les paramètres
- Hd1... 7, HOn1, HOF1, HOn2 et HOF2.
- COMPTAGE DES HEURES DE FONCTIONNEMENT 7 DU COMPRESSEUR

#### 7.1 Introduction

L'instrument est en mesure de mémoriser jusqu'à 9.999 heures de fonctionnement du compresseur, après quoi le numéro "9999" clianote. 7.2

- Visualisation des heures de fonctionnement du compresseur
- · s'assurer que le clavier ne soit pas bloqué et qu'aucune procédure ne soit en cours
- maintenir la touche  $_{(\textcircled{B})}$  enfoncée pendant 1 s: l'afficheur visualisera la première étiquette disponible
- appuyer et relâcher la touche  $(\underline{\mathbb{B}})$  ou la touche  $(\underline{\mathbb{B}})$  pour sélectionner "CH"
- appuver et relâcher la touche a.
- Pour sortir de la procédure:
- appuyer et relâcher la touche ( ) ou ne pas intervenir pendant 60 s • appuyer et relâcher la touche 🛞 ou la touche 🛞 jusqu'à ce que
- l'afficheur visualise la température établie avec le paramètre P5 ou ne pas intervenir pendant 60 s. En alternative:
- appuyer et relâcher la touche
- Effacement des heures de fonctionnement du 7.3 compresseur
- s'assurer que le clavier ne soit pas bloqué et qu'aucune procédure ne soit en cours
- maintenir la touche () enfoncée pendant 1 s: l'afficheur visualisera la première étiquette disponible

- appuyer et relâcher la touche  $({k \atop \Delta})$  ou la touche  $({m \atop \Delta})$  pour sélectionner "rCH" • appuyer et relâcher la touche @
- appuyer et relâcher la touche (e) ou la touche (e) dans les 15 s qui suivent pour configurer \*149\*
- $\bullet$  appuyer et relâcher la touche  $\textcircled{\textcircled{\baselinetwise}}$  ou ne pas intervenir pendant 15 s: l'afficheur visualisera "- - - - " en mode clignotant pendant 4 s, après

quoi l'instrument sortira de la procédure. SIGNALISATIONS ET INDICATIONS 8 8.1 Signalisations LED SIGNIFICATION LED compresseur ₩ allumée, lelle indique que le compresseur est alluméclignotante; • elle indique que la modification du point de consigne est en cours (avec la procédure indiquée dans le paragraphe 6.2) elle indique qu'une protection du compresseur est en cours paramètres CO, C1, C2 paramètres i2 et i7 LED dégivrage ₩ allumée • elle indique que le dégivrage est en cours **(\₹/**) LED résistances allumée, elle indique que les résistances sont allumées LED ventilateur 0 allumée, elle indique que le ventilateur est allumé LED horloge Θ clignotante, elle indique que la modification du jour et de l'heure réelle est en cours LED fonction "intégration au réchauffage" ල clignotante, elle indique que la fonction "intégration au réchauffage" est en cours: paramètres H4, H5, H6 et H7 2 LED maintenance allumée, elle indique que la maintenance du compresseur est requise: paramètre C10 LED fonction "anti-légionellose" 8clignotante, elle indique que la fonction "anti-légionellose" est en cours: paramètres H0, H1 et H3 LED alarme ∆ allumée, elle indique qu'une alarme ou une erreur est en cours °C LED degré Celsius allumée, l'unité de mesure des températures est le degré Celsius: paramètre P2

°C

Ċ

CODE

1.00

dFFr

MAFO

AL

AH

HP

91

8.2

- LED degré Fahrenheit allumée, l'unité de mesure des températures est le degré Fahrenheit<sup>.</sup> paramètre P2 LED marche/veille allumée, l'instrument est en mode veille clignotante, elle indique l'instrument a été allumé/arrêté Pr3 en mode manuel pendant un temps de allumage/arrêt par tranches horaires Indications SIGNIFICATION le clavier est bloqué: voir paragraphe 4.7 le point de consigne de travail est bloqué: rtc paramètre r3 le dégivrage est en cours et il est interdit d'activer les fonctions "anti-légionellose" et "marche forcée" la fonction "marche forcée" est en cours paramètres r0 et H11 ALARMES Alarmes CODE SIGNIFICATION Alarme de température minimale 11 Remèdes: 11.1 · contrôler la température associée à l'alarme • voir voir les paramètres A0, A1 et A2 Conséquences principales: · l'instrument continuera à fonctionner régulièrement Alarme de température maximale Remèdes: contrôle). · contrôler la température associée à l'alarme voir les paramètres A3, A4 et A5 Conséquences principales: l'instrument). · l'instrument continuera à fonctionner régulièrement Alarme entrée haute pression Remèdes: contrôler les causes qui ont provoqué l'activation de
  - l'entrée voir paramètres i0, i1 et i2 Conséquences principales:

  - le compresseur s'éteindra le dégivrage ne sera jamais activé
  - LP Alarme entrée basse pression

  - Remèdes:
    - contrôler les causes qui ont provoqué l'activation de l'entrée

- voir paramètres i5, i6 et i7 Conséquences principales · le compresseur s'éteindra · le dégivrage ne sera jamais activé iSd Alarme instrumento bloqué Remèdes: · contrôler les causes qui ont provoqué l'activation de l'entrée haute pression et de l'entrée basse pression • voir paramètres i0, i1, i2, i5, i6, i7, i8 et i9 ·éteindre et rallumer l'instrument ou couper l'alimentation Conséquences principales: · le compresseur s'éteindra le dégivrage ne sera jamais activé les résistances fonctionneront comme le compresseur durant le fonctionnement normal (voir paragraphe 5.1) Quand la cause qui a provoqué l'alarme disparaît, l'instrument rétablit le fonctionnement normal, sauf pendant l'alarme instrument bloqué (code "iSd") qui nécessite l'arrêt de l'instrument ou l'interruption de l'alimentation. FRREURS 10 10.1 Erreurs SIGNIFICATION CODE Pr1 Erreur sonde partie supérieure réservoir ECS Remèdes: contrôler que la sonde soit de type CTN contrôler l'intégrité de la sonde · contrôler le branchement instrument-sonde contrôler la température de la partie supérieure du réservoir ECS Conséquences principales: · L'instrument fonctionnera comme si la température de la partie supérieure du réservoir ECS serait identique à celle de la partie inférieure si l'erreur se manifeste pendant l'erreur sonde partie inférieure réservoir ECS, l'activité du compresseur dépendra des paramètres C4 et C5, les fonctions "antilégionellose" et "intégration au réchauffage" ne seront iamais activées Pr2 Erreur sonde partie inférieure réservoir ECS Remèdes: · les mêmes remèdes du cas précédent mais relativement à la sonde partie inférieure réservoir ECS Conséquences principales: · l'instrument fonctionnera comme si la température de la partie inférieure du réservoir ECS serait identique à celle de la partie supérieure si l'erreur se manifeste pendant l'erreur sonde partie supérieure réservoir ECS, l'activité du compresseur dépendra des paramètres C4 et C5, les fonctions "antilégionellose" et "intégration au réchauffage" ne seront iamais activées Erreur sonde externe Remèdes: les mêmes remèdes du cas précédent mais relativement à la sonde externe Conséquences principales: · le dégivrage ne sera jamais activé
  - Erreur horloge
    - Remèdes:
    - · configurer à nouveau le jour et l'heure réelle Conséquences principales:
    - · l'allumage/arrêt de l'instrument par tranches horaires
  - ne sera pas disponible
- Quand la cause qui a provoqué l'alarme disparaît, l'instrument rétablit le fonctionnement normal, sauf pour l'erreur horloge (code "rtc") qui nécessite de la configuration de la date et de l'heure.
- DONNÉES TECHNIQUES
- Données techniques

Boîtier interface utilisateur: carte ouverte derrière une plaque en méthacrylate

- Boîtier module de contrôle: carte ouverte.
- Degré de protection (frontal) interface utilisateur: IP 65.
- Degré de protection module de contrôle: IP 00 Connexions interface utilisateur: borniers à vis (au module de

L'interface utilisateur doit être branchée au module de contrôle par le biais d'un câble à 4 voies; la longueur maximale admise pour le câble de branchement est de 20 m (65,614 ft; le câble n'est pas fourni avec

- Connexions module de contrôle: faston de 6,3 mm (0,248 entrées, alimentation et sorties), bornier à vis (à l'interface utilisateur et entrées), connecteur à 6 pôles (port série).
- Température d'emploi: de 0 à 55 °C (de 32 à 131 °F, 10 ... 90% d'humidité relative sans condensation).
- Alimentation interface utilisateur: l'interface utilisateur est alimentée par le module de contrôle
- Alimentation module de contrôle: 115 ... 230 VCA. 50/60 Hz. 10 VA.
- Maintien des données de l'horloge en cas de coupure de courant: 24 h avec la batterie chargée
- Temps de charge de la batterie: 2 min sans interruptions (la batterie est chargée par l'alimentation de l'instrument).

Buzzer d'alarme: incorporé (dans l'interface utilisateur). Entrées de mesure: 3 (sonde partie supérieure réservoir ECS, sonde partie inférieure réservoir ECS et sonde externe) pour sonde CTN. Entrées numériques: 2 (haute et basse pression) pour contact normalement ouvert/normalement fermé (contact propre, 5 V 1 mA). Champ de mesure: de -40 à 105 °C (de -40 à 220 °F). Résolution: 0,1 °C/1 °C/1 °F.

Sorties numériques: 4 relais:

- relais compresseur: 16 A rés. @ 250 VAC (contact normalement ouvert)
- relais vanne de dégivrage: 8 A rés. @ 250 VAC (contact normalement ouvert)

(contact normalement ouvert) • relais ventilateur: de 16 A rés. @ 250 VAC

(contact en échange).

# Le courant maximum admis sur les charges est de 20 A.

Port série: port pour la communication avec le système logiciel de réglage Parameters Manager ou avec celui de contrôle et de supervision des systèmes RICS (à travers une interface sérielle, par TTL, avec protocole de systemes kits (à travers une interface serielle, par l'IL, avec protocole de communication MODBUS) ou avec la clé de programmation EVKEY.  $\frac{v}{v_0}$ 

. Ы

#### POINT DE CONSIGNE DE TRAVAIL ET PARAMÈTRES DE CONFIGURATION 12 12.1 Point de consigne de travail

|           | MIN.  | MAXI.          | U. M.     | DEF.   | POINT DE CONSIGNE DE TRAVAIL                                                                                                    |
|-----------|-------|----------------|-----------|--------|----------------------------------------------------------------------------------------------------|
|           | r1    | r2             | °C/°F (1) | 55.0   | point de consigne de travail; voir aussi r0                                                                                                    |
| 12.2      | Param | ètres d        | e configu | ration |                                                                                                    |
| PAR.      | MIN.  | MAXI.          | U. M.     | DEF.   | POINT DE CONSIGNE DE TRAVAIL                                                                                                    |
| SP        | r1    | r2             | °C/°F (1) | 55.0   | point de consigne de travail; voir aussi r0                                                                                                    |
| PAR.      | MIN.  | MAXI.          | U. M.     | DEF.   | ENTRÉES DE MESURE                                                                                                    |
| CA1       | -25.0 | 25.0           | °C/°F (1) | 0.0    | offset sonde partie supérieure réservoir ECS                                                                                                    |
| CA2       | -25.0 | 25.0           | °C/°F (1) | 0.0    | offset sonde partie inférieure réservoir ECS                                                                                                    |
| CA3       | -25.0 | 25.0           | °C/°F (1) | 0.0    | offset sonde externe                                                                                                    |
| P1        | 0     | 1              |           | 1      | point décimal degré Celsius (pour la grandeur visualisée pendant le fonctionnement normal)                                                                                                    |
|           |       |                |           |        | 1 = OUI                                                                                                    |
| P2        | 0     | 1              |           | 0      | unité de mesure température (2)                                                                                                    |
|           |       |                |           |        | 2° = 0                                                                                                    |
|           |       |                |           |        | 1 = °F                                                                                                    |
| P3        | 0     | 1              |           | 1      | activation de la sonde partie inférieure réservoir ECS                                                                                                    |
|           |       |                |           |        | 1 = OUI                                                                                                    |
| P4        | 0     | 1              |           | 1      | activation de la sonde externe                                                                                                    |
|           |       |                |           |        | 1 = OUI                                                                                                    |
| P5        | 0     | 2              |           | 0      | température visualisée pendant le fonctionnement normal                                                                                                    |
|           |       |                |           |        | 0 = température de la partie supérieure du réservoir ECS                                                                                                    |
|           |       |                |           |        | 1 = température de la partie inférieure du réservoir ECS                                                                                                    |
|           |       |                |           |        | 2 = point de consigne de travail actif                                                                                                    |
| P8        | 0     | 250            | ds        | 5      | retard visualisation variation températures relevées par les sondes                                                                                                    |
| P9        | 0     | 200            |           | 1      | The de backlight                                                                                                    |
| . ,       | ľ     | [ <sup>-</sup> |           |        | 0 – éteint nendant le mode "marche" et à basse intensité lumineuse nour les touches actives                                                                                                    |
|           |       |                |           |        | $\sigma = c term periodin termologi marcine cha base intersite termologi pointe solucito satives 1 = a base intersité luminaus ander transfer termologi na basula intensité luminaus pour las touches actives$                                                                                                    |
|           |       |                |           |        | 1 - a basis intensite furningus periods the model intensite intensite furninguage points fouries derives                                                                                                    |
| DAD       | MIN   | MAYI           | LL M      | DEE    |                                                                                                    |
| r AIX.    | 0.1   | 20.0           | 0. IVI.   | 2.0    | NEGOLATEON FININCIPAL (OUVINESSION)                                                                                                    |
| -1        | 10.1  | 30.0           | C/ F (1)  | 2.0    |                                                                                                    |
| -0        | 10.0  | 12             | -C/-F(1)  | 45.0   | point de consigne minimum de tavail                                                                                                    |
| r2        | r I   | 199.0          | °C/°F(I)  | 55.0   | point de consigne maximum de travail                                                                                                    |
| r3        | 0     | 1              |           | 0      | Diocage de la modification du point de consigne de travail (avec la procedure indiquee dans le paragraphe 6.2) et des trancnes noraires (avec la procedure indiquee dans le paragraphe 6.5)                                                                                                    |
|           |       |                |           |        |                                                                                                    |
| PAR.      | MIN.  | MAXI.          | U. M.     | DEF.   | PROTECTIONS DU COMPRESSEUR                                                                                                    |
| <u>C0</u> | 0     | 240            | min       | 0      | retard allumage compresseur de l'allumage de l'instrument (3)                                                                                                    |
| C1        | 0     | 240            | min       | 5      | temps minimum entre deux allumages consecutits du compresseur (4)                                                                                                    |
| 02        | 0     | 240            | min       | 3      | duree minimum de l'arret du compresseur (4)                                                                                                    |
| C3        | 0     | 240            | S         | 0      | durée minimum de l'allumage du compresseur                                                                                                    |
| C4        | 0     | 240            | min       | 10     | durée de l'arrêt du compresseur pendant l'erreur sonde partie supérieure du réservoir ECS (code "Pr1") en même temps que l'erreur sonde partie inférieure du réservoir                                                                                                    |
|           |       |                |           |        | ECS (code "Pr2") et vice-versa; voir aussi C5                                                                                                    |
| C5        | 0     | 240            | min       | 10     | durée de l'allumage du compresseur pendant l'erreur sonde partie supérieure du réservoir ECS (code "Pr1") en même temps que l'erreur sonde partie inférieure du réservoir                                                                                                    |
|           |       |                |           |        | ECS (code "Pr2") et vice-versa; voir aussi C4                                                                                                    |
| C10       | 0     | 9999           | h         | 0      | nombre d'heures de fonctionnement du compresseur au delà duquel est signalée la demande de maintenance                                                                                                    |
|           |       |                |           |        | 0 = fonction absente                                                                                                    |
| PAR.      | MIN.  | MAXI.          | U. M.     | DEF.   | DÉGIVRAGE                                                                                                    |
| d0        | 0     | 99             | h         | 8      | durée de l'arrêt de la vanne de dégivrage; voir aussi d3 (5)                                                                                                    |
|           |       |                |           |        | 0 = le dégivrage à intervalles ne sera jamais activé (il pourra être activé seulement en mode manuel)                                                                                                    |
| d2        | -50.0 | 50.0           | °C/°F (1) | 3.0    | température externe en dessous de laquelle le dégivrage est activé                                                                                                    |
| d 3       | 0     | 99             | min       | 5      | durée de l'allumage de la vanne de dégivrage; voir aussi d0                                                                                                    |
|           |       |                |           |        | 0 = le dégivrage ne sera jamais activé                                                                                                    |
| d7        | 0     | 240            | s         | 60     | durée de l'égouttement                                                                                                    |
| d8        | 0     | 1              |           | 1      | état du compresseur pendant le séchage                                                                                                    |
|           |       |                |           |        | 0 = éteint                                                                                                    |
|           |       |                |           |        | 1 = dépend de SP et r0                                                                                                    |
| d15       | 0     | 99             | min       | 0      | durée minimum de l'allumage du compresseur à l'activation du dégivrage pour qu'il puisse être activé (8)                                                                                                    |
| d16       | 0     | 240            | s         | 60     |                                                                                                    |
| PAR       | MIN   | ΜΔΧΙ           | LL M      | DEE    |                                                                                                    |
| 40        | 0     | 1              |           | 0      | Termérature associée à l'alarme de temnérature minimale (code « <b>ΔI</b> «)                                                                                                    |
| 110       | ľ     | 1.             |           | 0      | a - température ade la partie su nérieure du réservoir FCS                                                                                                    |
|           |       |                |           |        | U - temperature de la partie la férieure du recenvoir ECS                                                                                                    |
| ۸ 1       | 50.0  | 50.0           | 9C/9E (1) | 10.0   | 1 = temperature de la platie interieure du teservoir EUS (0) EUS (0) EUS (0 |
| A 1       | -50.0 | 20.0           | C/ T (1)  | -10.0  | temperature en destous de laqueire est active entre de temperature minimaie (code AL), voir aussi AO, A2 et ATT                                                                                                    |
| AZ        | 0     | 2              |           | 1      |                                                                                                    |
|           |       |                |           |        | U - alamite auscinice                                                                                                    |
|           |       |                |           |        | The relative au point de consigne de travair (clest-a-dire point de consigne de travair - AT; considerer AT sans signe)                                                                                                    |
|           |       |                |           |        | 2 = absolu (Cest-a-dire A1)                                                                                                    |
| A3        | 0     | 1              |           | 0      | temperature associee a l'alarme de temperature maximale (code "AH")                                                                                                    |
|           |       |                |           |        | 0 = température de la partie supérieure du réservoir ECS                                                                                                    |
|           |       |                |           |        | 1 = temperature de la partie inférieure du réservoir ECS (6)                                                                                                    |
| A 4       | 0.0   | 199.0          | °C/°F (1) | 10.0   | temperature au dela de laquelle est activée l'alarme de temperature maximale (code "AH"); voir aussi A3, A5 et A11                                                                                                    |
| A5        | 0     | 2              |           | 1      | (type d'alarme de température maximale (code "AH")                                                                                                    |
|           |       |                |           |        | 0 = alarme absente                                                                                                    |
|           | 1     |                |           |        | 1 = relative au point de consigne de travail (c'est-à-dire "point de consigne de travail + A4"; considérer A4 sans signe)                                                                                                    |
|           |       |                |           |        | 2 = absolu (Cest-à-dire A4)                                                                                                    |
| A6        | 0     | 240            | min       | 120    | retard alarme de température minimale (code "AL") de l'allumage de l'instrument (3)                                                                                                    |
| A7        | 0     | 240            | min       | 15     | retard alarme de température (code "AL" et code "AH")                                                                                                    |
| A11       | 0.1   | 30.0           | °C/°F (1) | 2.0    | différentiel des paramètres A1 et A4                                                                                                    |
|           |       |                |           |        |                                                                                                    |

| PAR.  | MIN.    | MAXI.     | U. M.     | DFF.    | IRÉSISTANCES                                                                                                    |
|-------|---------|-----------|-----------|---------|----------------------------------------------------------------------------------------------------|
| HO    | 0       | 99        | d (iours) | 12      | intervalie d'allumage des résistances (nar effet de la fonction "anti-légionellose") (5)                                                                                                    |
| 110   | ľ       | <i>``</i> | u (jours) | 12      | nitervalie d'allamage des sistances (par ciet de la information a nitrografication (alla nourira) des sistances (alla nourira) antrografication (anti-<br>D) = la fonction "anti-léarionallaxes" à intervalier de sera jamais activée (alle nourira être activée seulement en mode manuel)                                                                                                    |
| H1    | 10.0    | 199.0     | °C/°E (1) | 65.0    | por a rotation antregionaliste a mervais ne sera jantas actives (site poura cue actives securication in mode manachi)<br>Température de la natificiation sur la sur planta de la ancielle les résistances restent encrete allumées nendat le temps établi avec le naramètre H3 (nar effet de la                                                                                                    |
|       | 10.0    | 177.0     |           | 05.0    | temperatide du la parte superiori du reservoir cos a laquelo los resistances resent encore anames periodan le temps clabit avec lo parametre no (par enci du la                                                                                                    |
| H3    | 0       | 240       | min       | 120     | durée de l'allumade des résistances (par effet de la fonction "anti-légionellose") du moment où la température de la partie supérieure du réservoir ECS a atteint celle                                                                                                    |
|       |         |           |           |         | établie avec le paramètre H1                                                                                                    |
| H4    | 10.0    | H5        | °C/°F (1) | 10.0    | valeur minimale de la température de la partie supérieure du réservoir ECS pour le calcul de la vitesse à laquelle on souhaite faire monter la température: voir aussi H5                                                                                                    |
| H5    | H4      | 199.0     | °C/°F (1) | 55.0    | valeur maximale de la température de la partie supérieure du réservoir ECS pour le calcul de la vitesse à laquelle on souhaite faire monter la température; voir aussi H4                                                                                                    |
| H6    | 0       | 99        | h         | 14      | durée à laquelle on souhaite faire monter la température de la partie supérieure du réservoir ECS de la température H4 à celle H5                                                                                                    |
|       |         |           |           |         | 0 = la fonction "intégration au réchauffage" ne sera jamais activée                                                                                                    |
| H7    | 0       | 100       | %         | 5       | tolérance de la vitesse à laquelle on souhaite faire monter la température de la partie supérieure du réservoir ECS (entendu comme pourcentage de la différence "H5 - H4")                                                                                                    |
| H8    | 0       | 1         |           | 0       | fonction "anti-légionellose" à l'allumage de l'instrument (3)                                                                                                    |
|       |         |           |           |         | 1 = OUI                                                                                                    |
| H9    | 10.0    | H10       | °C/°F (1) | 10.0    | point de consigne de travail pendant la fonction "marche forcée"; voir aussi r0                                                                                                    |
| H10   | H9      | 199.0     | °C/°F (1) | 199.0   | point de consigne de travail minimum pendant la fonction "marche forcée"                                                                                                    |
| H11   | H9      | H10       | °C/°F (1) | 60.0    | point de consigne de travail maximum pendant la fonction "marche forcée"                                                                                                    |
| PAR.  | MIN.    | MAXI.     | U. M.     | DEF.    | ENTRÉES NUMÉRIQUES                                                                                                    |
| i0    | 0       | 1         |           | 1       | activation de l'alarme entrée haute pression (code "HP")                                                                                                    |
|       |         |           |           |         | 1 = OUI                                                                                                    |
| i1    | 0       | 1         |           | 0       | type de contact de l'entrée haute pression                                                                                                    |
|       |         |           |           |         | 0 = normalement ouvert (entrée active avec contact fermé)                                                                                                    |
|       |         |           |           |         | 1 = normalement fermé (entrée active avec contact ouvert)                                                                                                    |
| 12    | 0       | 120       | min       | 0       | retard allumage compresseur de la désactivation de l'entrée haute pression; les protections du compresseur sont respectées (7)                                                                                                    |
| i5    | 0       | 1         |           | 1       | activation de l'alarme entrée basse pression (code "LP")                                                                                                    |
|       | -       | -         |           |         |                                                                                                    |
| 16    | 0       | 1         |           | 0       | type de contact de l'entrée basse pression                                                                                                    |
|       |         |           |           |         | 0 = normalement ouvert (entrée active avec contact fermé)                                                                                                    |
|       |         |           |           | -       | 1 = normalement fermé (entrée active avec contact ouvert)                                                                                                    |
| 17    | 0       | 120       | min       | 0       | retard allumage compresseur de la désactivation de l'entrée basse pression; les protections du compresseur sont respectées (/)                                                                                                    |
| 18    | 0       | 15        |           | 0       | nombre d'alarmes entrée haute pression (code "HP") et entrée basse pression (code "LP") en mesure de provoquer l'alarme instrument bloqué pressostat; les deux                                                                                                    |
|       |         |           |           |         | alarmes contribuent à incrémenter le compteur (code "ISd")                                                                                                    |
|       |         |           |           |         | 0 = alarme absente                                                                                                    |
| 19    | 1       | 999       | min       | 240     | temps qui doit passer en rabsence d'alarmes entree naute pression (code "HP") et entree basse pression (code "LP") pour que le compteur d'alarmes soit mit à zero                                                                                                    |
| PAR.  | IVIIIN. | IVIAXI.   | U. M.     | DEF.    | SURIES NUMERIQUES                                                                                                    |
| u9    | 0       | 1         |           |         |                                                                                                    |
| DAD   | MINI    |           | 11. 14    | DEE     | I = UUI<br>AUUNACCANDÊT DE LINETRUMENT DAD TRANCLES LIODAIDES                                                                                                    |
| PAR.  | IVIIIN. | IVIAXI.   | U. IVI.   | DEF.    | ALLUWAGE/ARKEL DE LINSIKUWENT PAR TRANCHES HORAIRES                                                                                                    |
| пит   | '       | 2         |           |         | Totalies Galanciage pour le jour le (unital)                                                                                                    |
|       |         |           |           |         | 1 = dux holaries etablis avec les paramèters HOTE et HOTE                                                                                                    |
|       | 1       | 2         |           | 1       | 2 - dux inclaires etablis arec les paralitatienes nonz et norz.                                                                                                    |
| nuz   | l'      | 2         |           | · ·     | To raise scaling pour le jour 2 (initial)                                                                                                    |
|       |         |           |           |         | 1 - dux inclains etablis avec les paramètres HON2 et HON2<br>2 - aux brains établis avec les paramètres HON2 et HON2                                                                                                    |
|       | 1       | 2         |           | 1       | 2 - dux inclaires etablis are uns parameters more and an area and an area and an ar                                                                                                    |
| nus   | l'      | 2         |           | · ·     | 1 - aux brains d'allumage pour se jour s'intereurs                                                                                                    |
|       |         |           |           |         | 2 - aux horarise établis avec les paramètes HON2 et HON2                                                                                                    |
| Hd4   | 1       | 2         |           | 1       | 2 - day hourse stable dree by particular to the critical                                                                                                    |
| 1104  | 1'      | 2         |           | · ·     | 1 - aux braines de bilis avec les neramètes HOn1 et HOE1                                                                                                    |
|       |         |           |           |         | 2 - aux horarise établis avec les paramètres HON2 et HON2<br>2 - aux horarise établis avec les paramètres HON2 et HON2                                                                                                    |
| Hd5   | 1       | 2         |           | 1       | 2 - due nomine classificate les partientes morts et norz                                                                                                    |
| nus   | 1'      | 2         |           | · ·     | 1 = aux braines defininge pour s (venteur)                                                                                                    |
|       |         |           |           |         | 2 = aux horaires établis avec les paramètres HON2 et HON2.                                                                                                    |
| Hd6   | 1       | 2         |           | 2       | boraires d'allumane pour le jour 6 (samed)                                                                                                    |
| .140  | l'      | -         |           | <u></u> | 1 = aux braines de la superior de la contractione de la contractione d |
|       |         |           |           |         | 2 = aux boraires établis avec les paramètres HOD 2 et HOF 2                                                                                                    |
| Hd7   | 1       | 2         |           | 2       | boraires d'allumane pour le jour le diverse d'Allumane pour le jour 2 (dimanche)                                                                                                    |
| iiu/  | l'      | 2         |           | 2       | 1 = aux braines defininge pour (minimum)                                                                                                    |
|       |         |           |           |         | 2 = aux boraires átablis avec les paramètres Hon 2 et HOF 2                                                                                                    |
| HOn1  | 00.00   | 23.50     | h·min     |         | 2 - dox noracis clabils are clability and a linstrument nor tenches horaires: voir aussi HOE1                                                                                                    |
| nom   | 00.00   | 23.37     |           |         | notate de premier allumage de l'instrument par tranctes horaires, per sera pas activé                                                                                                    |
| HOF1  | 00.00   | 23.50     | h·min     |         | braise du promise arrite de l'instrument par ranches boraires de par delle                                                                                                    |
| HOn2  | 00.00   | 23.57     | h·min     |         | horaire du premie alle de l'instrument par trances norales, voir aussi HOF2                                                                                                    |
| monz  | 00.00   | 20.07     |           |         | induito de devinité de la contraction de la contraction de la contractione de la contractione de la contract |
| HOF2  | 00.00   | 23.50     | h·min     |         | brais di daudiene anata de linstrument par transfes braises una para dette                                                                                                    |
| PAR   | MINI    | MAYI      | II M      | DEE     | Torane du decarette aret de matrament par trancres foraires, voir adas monz                                                                                                    |
|       | 1       | 247       | 0. 101.   | 247     | Active state (webs)                                                                                                    |
| L h   | 0       | 3         |           | 277     | baud rate                                                                                                    |
| LD    | ľ       | 5         |           | 2       | bad hat bad bad bad bad bad bad bad bad bad bad                                                                                                    |
|       |         |           |           |         |                                                                                                    |
|       |         |           |           |         |                                                                                                    |
|       |         |           |           |         | 2 = 7.000 bau                                                                                                    |
| I P   | 0       | 2         |           | 2       | la = 17.500 bada                                                                                                    |
| LT'   | ľ       | L _       | · · · ·   | L 2     | cyanic<br>– pourième (aucune égalité)                                                                                                    |
|       |         |           |           |         |                                                                                                    |
|       |         |           |           |         |                                                                                                    |
|       | MIN     | MAN       | 11.54     | DEE     | 2 - cvcii (pai)<br>ofernué                                                                                                    |
| PARAM | INTIN.  | IVIAXI.   | U.IVI.    | DEF.    | NEOENVE                                                                                                    |
| Ľ٧    | 10      | 11        | 1         | 1 1     | וובזכו עב                                                                                                    |

(1) l'unité de mesure dépend du paramètre P2

(2) configurer opportunément les paramètres relatifs aux régulateurs après la modification du paramètre P2

(3) le paramètre a effet également après une interruption de l'alimentation qui se manifeste quand l'instrument est en mode "marche"

(4) le temps établi avec le paramètre est compté également quand l'instrument est en mode "veille"

(5) l'instrument mémorise le comptage du temps établi avec le paramètre d0 toutes les 30 min
(6) si le paramètre P3 est configuré à 0, l'instrument fonctionnera comme si le paramètre A0 était configuré à 0

(7) s'assurer que le temps établi avec le paramètre i7 soit inférieur à celui établi avec le paramètre i9

(8) si, à l'activation du dégivrage, la durée de l'allumage du compresseur est inférieure au temps établi avec le paramètre d15, le compresseur restera encore allumé pendant le temps nécessaire pour le compléter.

## 13 BRANCHEMENT ÉLECTRIQUE

### 13.1 Introduction

En se référant au schéma électrique, le port série est le port pour la communication avec le système logiciel de réglage Parameters Manager ou avec celui de contrôle et de supervision des systèmes RICS (à travers une interface sérielle, par TTL, avec protocole de communication MODBUS) avec la clé de programmation EVKEY; le port ne doit pas être utilisé en même temps pour les quatres buts. **13.2** Branchement électrique

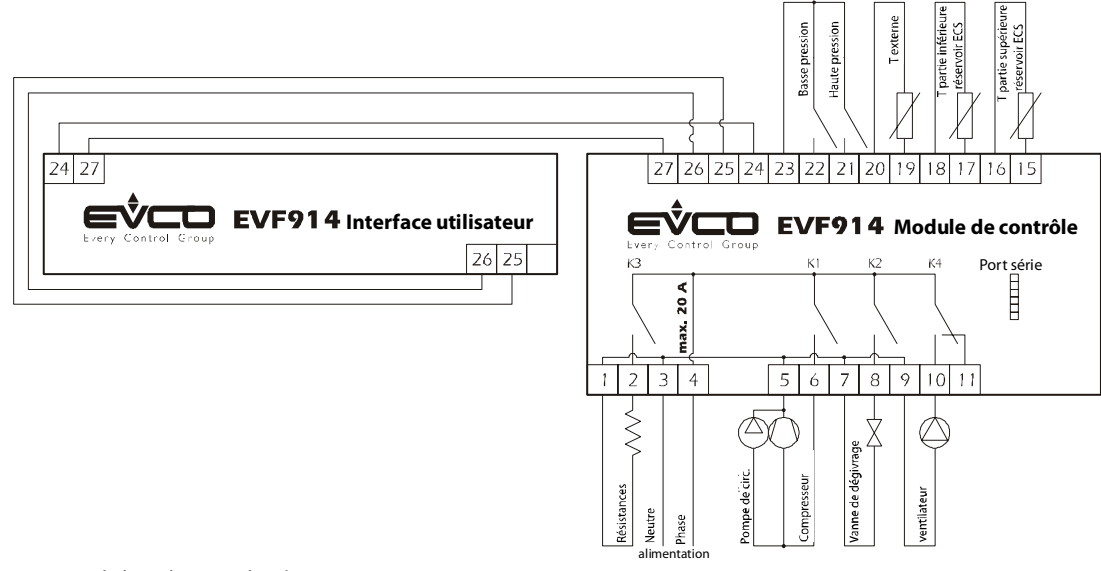

### 13.3 Avvertissements pour le branchement électrique

• ne pas intervenir sur les borniers en utilisant des démarreurs électriques ou pneumatiques

• si l'instrument a été transféré d'un lieu froid à un lieu chaud, l'humidité pourrait condenser à l'intérieur; attendre environ une heure avant de l'alimenter

• s'assurer que la tension d'alimentation, la fréquence et la puissance électrique opérationnelles de l'instrument correspondent à celles de l'alimentation locale
 • déconnecter l'alimentation avant de procéder à n'importe quel type de maintenance

• ne pas utiliser l'instrument comme dispositif de sécurité

• pour les réparations et pour les informations concernant l'instrument s'adresser au réseau de vente EVCO.

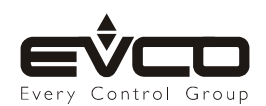